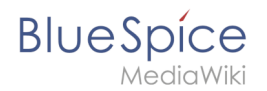

# Setup:Installationsanleitung/Webservices/LatexRenderer

Eine freigegebene Version dieser Seite, freigegeben am 7. Dezember 2021, basiert auf dieser Version.

| Inha | ltsverz | eich | าทเร |
|------|---------|------|------|

| 1 | Hinweise zum Dokument                | 2   |
|---|--------------------------------------|-----|
| 2 | Kopieren der LatexRenderer Anwendung | . 2 |
| 3 | Neustart Tomcat                      | 2   |
| 4 | Troubleshooting                      | . 2 |

BlueSpice

Dieses Dokument beschreibt die Installation des LatexRenderer für BlueSpice. LatexRenderer ist ausschließlich Bestandteil von BlueSpice pro! Bitte beachten Sie, dass der Apache Tomcat Server fertig installiert und konfiguriert auf dem BlueSpice-Server laufen muss.

# Hinweise zum Dokument

- Bitte lesen Sie diese Anleitung vollständig durch und arbeiten Sie die einzelnen Installationsschritte der Reihe nach ab.
- Der Platzhalter <installpath-bluespice> steht stellvertretend für den Pfad zu Ihrer BlueSpice-Installation, z.B. C:\inetpub\wwwroot\bluespice (Windows) oder /var/www/bluespice (Linux).
- Der Platzhalter <tomcat-webapps> steht stellvertretend für den Pfad zum Webapps-Verzeichnis Ihres Tomcat-Servers, z.B. C:\Program Files\Apache Software Foundation\Tomcat 8.5\webapps (Windows) oder /var/lib/tomcat8/webapps (Linux).

## Kopieren der LatexRenderer Anwendung

Verschieben Sie die Datei "BSLaTeX2PNG.war" aus dem Verzeichnis <installpath-bluespice>
/extensions/BlueSpiceLatexRenderer/LatexRenderer/webservices nach <tomcatwebapps>

### Neustart Tomcat

Starten Sie den Tomcat Webserver neu, siehe auch Neustart von Tomcat.

#### Damit ist die Installation des Webservice bereits abgeschlossen.

#### Troubleshooting

Sollte es bei der Benutzung des LatexRenderer in BlueSpice Probleme geben überprüfen Sie zu allererst die Dateisystemrechte.